Manual Sistem Direktori 1

# MANUAL PENGGUNA

Sistem Direktori

## PERMULAAN MEMASUKI SISTEM

## **SPESIFIKASI INPUT**

| SISTEM DIREKTORI PEGAWAI                                |                                                                       |                                          |                          |  |  |  |  |
|---------------------------------------------------------|-----------------------------------------------------------------------|------------------------------------------|--------------------------|--|--|--|--|
| 🚹 Utama   🌉 Kakitangan   🎡 Utiliti   🛷 Admin   💩 Keluar |                                                                       |                                          |                          |  |  |  |  |
| B                                                       | Carian Pegawai<br>Semua Bahagian<br>Semua Unit<br>Bahagian Pengurusan | Pejabal Pengarah Kesihatan Negeri<br>[2] |                          |  |  |  |  |
|                                                         | Pejabat Timbalan Pengarah Kesihatan<br>Negeri (Pengurusan)<br>[4]     | Unit Sumber Manusia<br>[40]              | Unit Kewangan<br>[23]    |  |  |  |  |
|                                                         | Unit Pembangunan<br>[12]                                              | Unit Pengurusan Maklumat<br>[12]         | Unit Pentadbiran<br>[32] |  |  |  |  |

- Sila buat pilihan carian mengikut carian yang hendak dia buat samada Nama, Bahagian atau unit dan klik pada butang untuk mencari maklumat tersebut. Α Senarai Unit. В

### **KAKITANGAN**

#### **KAKITANGAN**

| С                                                                                  | S                                                                                                    | STEM DIREKT               | ORI PEGAWAI                                     |                 |
|------------------------------------------------------------------------------------|----------------------------------------------------------------------------------------------------|---------------------------|-------------------------------------------------|-----------------|
|                                                                                    | Conse        Kakkangan     Kakkangan                                                                           | C UNIX   Admin   C Kelver | Tanda * adalah<br>maklumat yang<br>wajib diisi. | Corton 🕑 Tanboh |
| Inventors                                                                          | - Instanting the second second second second second second second second second second second second second se |                           |                                                 |                 |
| Jowatan<br>Cred<br>Bahagian<br>Unit<br>Skim<br>No, Tel, Pejabat<br>Ringkasan Tugal | Sia Pilin<br>Sia Pilin<br>Sia Pilin<br>Sia Pilin<br>Sia Pilin<br>No. Te<br>Bimgan                              | Bropt :                   |                                                 | AB              |
| Jawatan                                                                            |                                                                                                    | Jabatan/Unit              | Telefon                                         |                 |

#### Pautan ke halaman Klik kakitangan 🛛 Kakitangan.

Rajah menunjukkan *link* untuk ke borang daftar kakitangan. Satu borang yang perlu diisi oleh pengguna akan ditunjukkan seperti rajah diatas. Semua medan adalah mandatori. Medanmedan yang perlu disi ialah:

i. No KP. iii Jawatan ii. Nama. iv email.

- A klik untuk carian maklumat kakitangan.
- **B** Tambah baru maklumat kakitangan.
- **C** Muatnaik gambar.

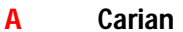

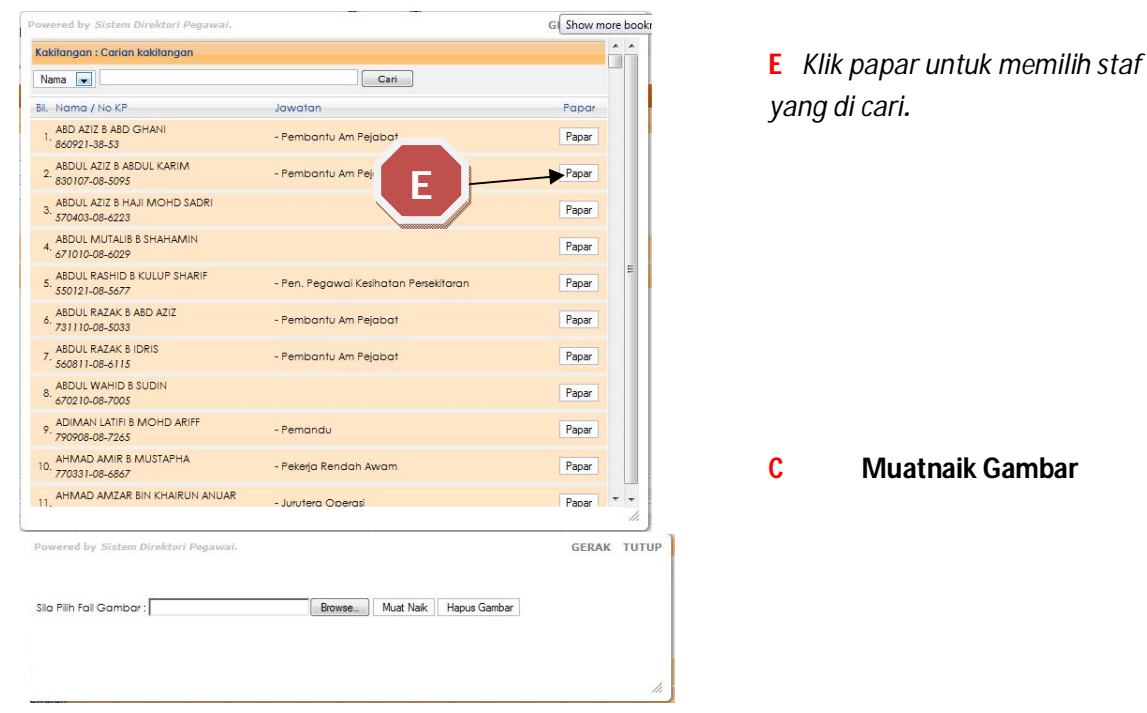

Had saiz fail = 50000 k Format gambar = .jpg

Terdapat 2 bahagian pada profil iaitu Maklumat Jawatan, Maklumat Staf.

#### Tab 1- Maklumat Jawatan.

| Maklumat Staf               |                                                                                                    |                                                                                                    |
|-----------------------------|----------------------------------------------------------------------------------------------------|----------------------------------------------------------------------------------------------------|
|                             |                                                                                                    |                                                                                                    |
| : Pembantu Am Pejabat       |                                                                                                    |                                                                                                    |
| : N1                        |                                                                                                    |                                                                                                    |
| : Bahagian Perubatan        |                                                                                                    |                                                                                                    |
| : Unit Pengurusan Perubatan |                                                                                                    |                                                                                                    |
|                             |                                                                                                    |                                                                                                    |
| : 05-2084200 samb           | No. Tel. Bimbit :                                                                                                 |                                                                                                    |
|                             |                                                                                                    |                                                                                                    |
|                             |                                                                                                    |                                                                                                    |
| Kemaskini                   |                                                                                                    |                                                                                                    |
|                             | Jabatan/Uni                                                                                                    | it                                                                                                    |
| abat                        | Bahagian Pe                                                                                                    | erubatan                                                                                                    |
|                             | Maldumat Staf Pembantu Am Pejabat N1 Bahagian Perubatan Una Rengunuan Perubatan Una Rengunuan Perubatan Kamaskini | Makumat Staf  Pembantu Am Pejabat  IN1 Bahagian Perubatan  Unt Pengurusan Perubatan  Cos 2084200 samb No. Tei. Bimbit :  Kemaskini Jabatan/Un Sohogion Pe |

#### Tab 2- Maklumat Kakitangan.

| Jawata                      | n Maklumat Staf                                                  |  |
|-----------------------------|------------------------------------------------------------------|--|
| Info Kakitang               | an                                                               |  |
| Gelaran<br>E-MAIL<br>Status | :<br>: norainishahroom@prk.moh.gov.my.my<br>: Aktif<br>Kemaskini |  |

Isi maklumat yang diperlukan pada medan-medan yang berkenaan, pada bahagian 'Jawatan', 'Gred', 'Bahagian', 'Unit', 'Skim'. Setelah maklumat diisi dengan lengkap, tekan butang 'Simpan' atau 'Kemaskini'.

- A klik untuk kemaskini maklumat jawatan kakitangan.
- **B** Hapus maklumat jawatan kakitangan.

#### **SENARAI KAKITANGAN**

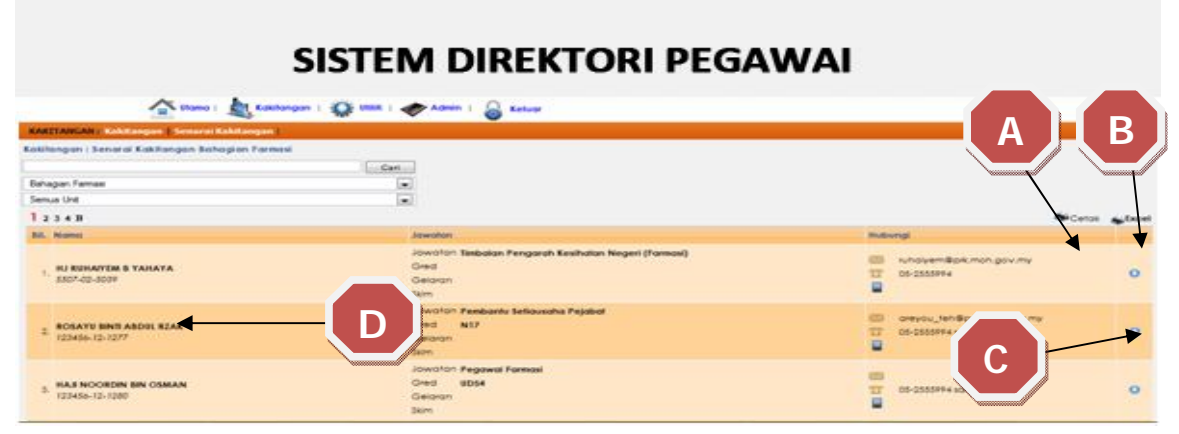

- A Cetak senarai kakitangan.
- B excel.
- **C** Untuk kemaskini maklumat kakitangan.
- **D** Untuk melihat detail maklumat kakitangan.

Di dalam menu ini pengguna boleh melakukan carian kakitangan berdasarkan Nama, Bahagian dan juga unit seperti 'dropdown' yang terdapat pada rajah di atas.